## <sup>11</sup> Valentijntje

 nieuw bestand 1200 op 800px 200dpi ga naar aangepaste vormen en kies voor hartomlijning .

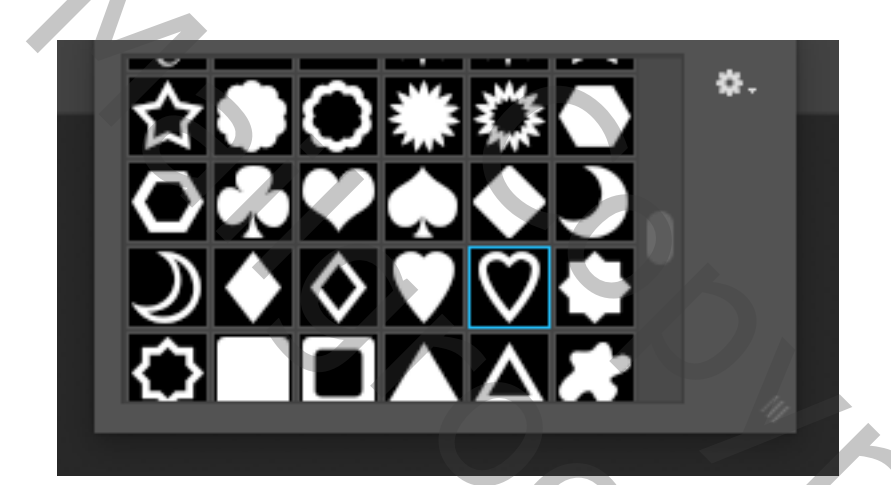

- zet dit om in pixels ,
- selecteer het hart en kies voor selecterenbewerken-en slinken geef 29px in, selectie omkeren en delete.
- je houdt een flinterdun hartje over zelfs hier en daar zonder lijn.
- het kan dat je 1 pixel meer of minder moet nemen voor je hartje bij het slinken , je probeert het maar uit ,
- en met dit hartje gaan we verder werken....; geef het een mooi verloop en schuine kant en reliëf , speel met de schuiferker tot het je bevalt

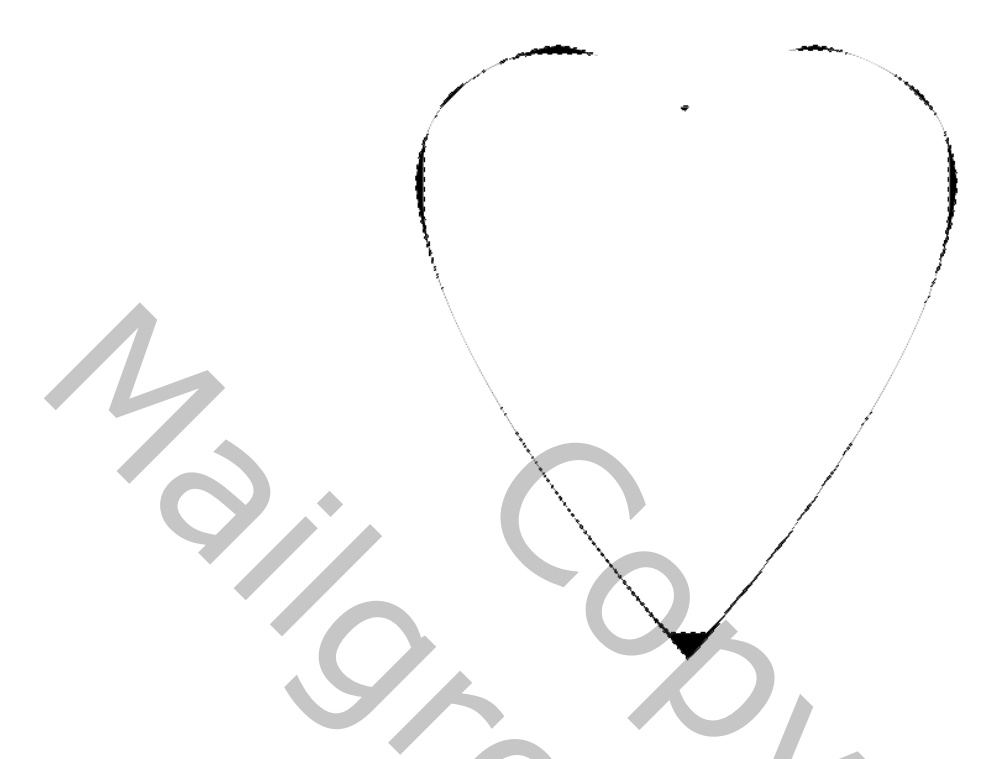

- dupliceer dit hartje 9 maal
- nu ga je terug op uw achtergrondlaag staan en trek opnieuw uw hartjes vorm ,zelfde grootte ongeveer, zet ook deze weer om in pixels.....
- ga naar filmer ruis ruis en geef er een flinke ruis aan, ik gaf gaussiaans 275 ruis.
- draai dit hartje en zet de dekking op 30%
- ga opnieuw op de achtergrondlaag staan, dubbelklik op de laag, en geef een gloed binnen met een kleur uit je hartje.

en nu een mooi uitgeselecteerd koppel toevoegen met de nodige slagschaduw,

nog eventueel wat hartjes bijvoegen en een leuke tekst, laat je fantasie maar op hol slaan, maak van alles een laag en je kan er eventueel weer een fotofilter aan toevoegen ( dat doe ik bijna aan al mijn werkjes) een super hebbedingetje, afbeelding aanpassingen fotofilter.....

voila dat was het

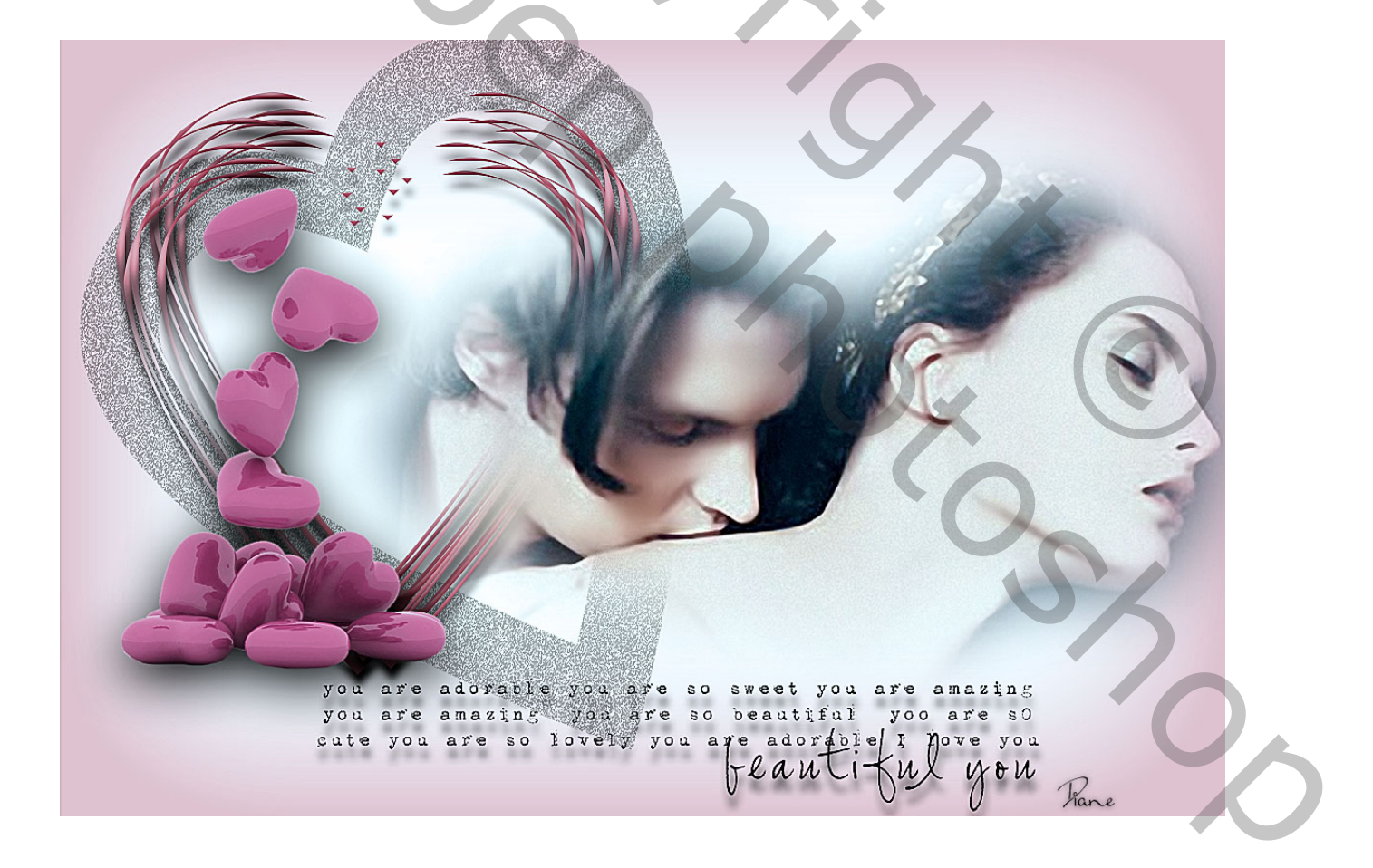